|   | Створення тестів в Googie формах |                                                                                              |  |  |  |  |  |  |  |
|---|----------------------------------|----------------------------------------------------------------------------------------------|--|--|--|--|--|--|--|
|   | Завдання                         | Виконати дії                                                                                 |  |  |  |  |  |  |  |
| 1 | Відкрити                         |                                                                                              |  |  |  |  |  |  |  |
|   | Google Disk                      |                                                                                              |  |  |  |  |  |  |  |
|   | (якщо немає                      | Почта Картинки 🕻 🎫 🕇 🔛                                                                       |  |  |  |  |  |  |  |
|   | пошти                            | Писи                                                                                         |  |  |  |  |  |  |  |
|   | @gmail.com,                      | Відкрити Google → Вибрати                                                                    |  |  |  |  |  |  |  |
|   | то створіть)                     |                                                                                              |  |  |  |  |  |  |  |
| 2 | Створити                         |                                                                                              |  |  |  |  |  |  |  |
|   | папку                            | Создать Полик                                                                                |  |  |  |  |  |  |  |
|   | 2                                |                                                                                              |  |  |  |  |  |  |  |
|   |                                  |                                                                                              |  |  |  |  |  |  |  |
|   |                                  | Новая папка ×                                                                                |  |  |  |  |  |  |  |
|   |                                  |                                                                                              |  |  |  |  |  |  |  |
|   |                                  | (ввести назву)                                                                               |  |  |  |  |  |  |  |
|   |                                  |                                                                                              |  |  |  |  |  |  |  |
|   |                                  | ОТМЕНА                                                                                       |  |  |  |  |  |  |  |
|   |                                  | $\rightarrow$                                                                                |  |  |  |  |  |  |  |
| 3 | Відкрити                         | Клацнути лівою кнопкою миші двічі                                                            |  |  |  |  |  |  |  |
|   | створену                         |                                                                                              |  |  |  |  |  |  |  |
|   | папку                            |                                                                                              |  |  |  |  |  |  |  |
| 4 | Створити                         | 😑 Google Формы                                                                               |  |  |  |  |  |  |  |
|   | форму для                        | Создать                                                                                      |  |  |  |  |  |  |  |
|   | введення                         | $\rightarrow$ Emä                                                                            |  |  |  |  |  |  |  |
|   | тестових                         |                                                                                              |  |  |  |  |  |  |  |
|   | завдань                          |                                                                                              |  |  |  |  |  |  |  |
| 5 | Ввести назву                     |                                                                                              |  |  |  |  |  |  |  |
|   | Тесту та опис                    | новая форма                                                                                  |  |  |  |  |  |  |  |
|   | тесту                            | Описание                                                                                     |  |  |  |  |  |  |  |
| 6 | D                                |                                                                                              |  |  |  |  |  |  |  |
| 6 | ввести                           | наорати «Адреса електронної пошти» $\rightarrow$                                             |  |  |  |  |  |  |  |
|   | ооов язкові                      |                                                                                              |  |  |  |  |  |  |  |
|   |                                  |                                                                                              |  |  |  |  |  |  |  |
|   | -Адреса                          | Вопрос без заголовка                                                                         |  |  |  |  |  |  |  |
|   | електронної                      |                                                                                              |  |  |  |  |  |  |  |
|   | Пошти                            |                                                                                              |  |  |  |  |  |  |  |
|   | -прізвище,                       | О Добавить вариант или добавить вариант "Другое"                                             |  |  |  |  |  |  |  |
|   | IM Я, ПО<br>Бать корі            |                                                                                              |  |  |  |  |  |  |  |
|   | Иомор групи                      | Обязательный вопрос                                                                          |  |  |  |  |  |  |  |
|   | -momep i pymi                    |                                                                                              |  |  |  |  |  |  |  |
|   |                                  | — текст (строка)                                                                             |  |  |  |  |  |  |  |
|   |                                  | $\rightarrow$ BBIMKHYIU KHOIIKY $\rightarrow$ додаги питання $\rightarrow$ такі дії виконати |  |  |  |  |  |  |  |
| 7 | π:                               | для введення прізвища… та номера групи.                                                      |  |  |  |  |  |  |  |
| / | Дивіться                         | Зразок                                                                                       |  |  |  |  |  |  |  |
|   | зразок                           | Властирості металір                                                                          |  |  |  |  |  |  |  |
|   |                                  |                                                                                              |  |  |  |  |  |  |  |
|   |                                  | тест 1                                                                                       |  |  |  |  |  |  |  |
|   |                                  |                                                                                              |  |  |  |  |  |  |  |
|   |                                  |                                                                                              |  |  |  |  |  |  |  |
|   |                                  | Адреса <u>електронної пошти</u>                                                              |  |  |  |  |  |  |  |
|   |                                  | Краткий ответ                                                                                |  |  |  |  |  |  |  |
|   |                                  |                                                                                              |  |  |  |  |  |  |  |
|   |                                  |                                                                                              |  |  |  |  |  |  |  |
|   |                                  | Прізвище, ім`я, по батькові *                                                                |  |  |  |  |  |  |  |
|   |                                  |                                                                                              |  |  |  |  |  |  |  |
|   |                                  | Краткий ответ                                                                                |  |  |  |  |  |  |  |
|   |                                  |                                                                                              |  |  |  |  |  |  |  |
|   |                                  |                                                                                              |  |  |  |  |  |  |  |
|   |                                  | номер групи *                                                                                |  |  |  |  |  |  |  |
|   |                                  | Краткий ответ                                                                                |  |  |  |  |  |  |  |
|   |                                  |                                                                                              |  |  |  |  |  |  |  |

| <ul> <li>8 Долагия шинина</li> <li>9 Лито ингания в спести текст питания → выбрати «Один из списка»</li> <li>Вопрос</li> <li>Вопрос</li> <li>Совран из списка</li> <li>Посла назная</li> <li>Вопрос</li> <li>(в списка)</li> <li>(в списка)</li> <li>Вопрос</li> <li>(в списка)</li> <li>(в списка)&lt;</li></ul>                                                                                                    |    |                                                                                                    |                                                                                                    |   |  |  |  |  |
|----------------------------------------------------------------------------------------------------|----|----------------------------------------------------------------------------------------------------|----------------------------------------------------------------------------------------------------|---|--|--|--|--|
| <ul> <li>9 Якщо питания<br/>вариантом<br/>відповіді</li> <li>Варести текст питания → вибрати «Один из списка»</li> <li>Вариант 1</li> <li>Добовить вариант или добавать ремент "Другос"</li> <li> <ul> <li>(в дариант 1)</li> <li>Добовить вариант и відповіді, то натисніть)</li> </ul> </li> <li>Видо питания<br/>заріанти<br/>відповідсі</li> <li>Якщо питания<br/>ацідновідсій</li> <li>Якщо питания<br/>ацідновідсій</li> <li>Вариант 1</li> <li>Добовить варианти відповіді, то натисніть)</li> <li>Вести текст питания → змінити виловіді, то натисніть)</li> <li>Вопрос</li> <li>(в дариант 1)</li> <li>Добовить вариант или добавать ремент "Другос"</li> <li>(в дариант 1)</li> <li>Добовить вариант или добавать примент "Другос"</li> <li>(в дариант 1)</li> <li>Добовить вариант или добавать примент "Другос"</li> <li>(в дариант 1)</li> <li>Добовить вариант или добавать примент "Другос"</li> <li>(в дариант 1)</li> <li>Добовить вариант или добавать примент "Другос"</li> <li>(в дариант 1)</li> <li>Добовить вариант или добавать примент "Другос"</li> <li>(в стиска)</li> <li>(в стиска)</li></ul>                                                                                                    | 8  | Додати<br>питання                                                                                                    | $\odot$                                                                                                    |   |  |  |  |  |
| <ul> <li>зарашти в воранит мая добавить вариант или добавить вериант "Другое"         <ul> <li>Добавить вариант или добавить вериант "Другое"</li> <li>() Якщо питания версити скст питания → змінити виловіді, то натисніть)</li> </ul> </li> <li>Велерос</li> <li>() Якщо питания версити скст питания → змінити виловіді, то натисніть)</li> <li>Велерос</li> <li>() Якщо питания версити скст питания → змінити виловіді, то натисніть)</li> <li>Велерос</li> <li>() Якщо питания версити скст питания → змінити виловіді, то натисніть)</li> <li>Велерос</li> <li>() Обязательный вопрос</li> <li>() Побавить вариант или добавить версинт "Другое"</li> <li>() Обязательный вопрос</li> <li>() Обязательный вопрос</li> <li>() Обязательны вопрос</li></ul>                                                                                                    | 9  | Якщо питання                                                                                                    | Ввести текст питання → вибрати «Один из списка»                                                             |   |  |  |  |  |
| паралном<br>відловідії         Вопрос              • Один из списка            Вариант 1              • Один из списка            Добавить вариант или добавить вариант "Другов"               • Обязательный вопрос            10         Якиро питания<br>мають різкі<br>паріанти<br>відловідсії         Вести текст питания → змінити виловіді, то написніть)           10         Якиро питания<br>мають різкі<br>паріанти<br>відловідсії         Вести текст питания → змінити виловіді, то написніть)           11         Вериант 1              • Одани из списка            Добавить вариант или добавить вариант "Другов"               • Одани из списка            11         Післи<br>відловідсії         Вариант 1           • Одбавить вариант или добавить вариант валиовісі, то написніть) → ввімснути кнопку           11         Післи<br>відловід вариант 1           • Обязательный вопрос         • (якщо потрібно додати варіанти відновіді, то написніть) → ввімснути кнопку           • Посли вариант или добавить вариант кациовіді, то написніть) → ввімснути кнопку           • Общате списка         • Фрахок запомисния           • Общате списка         • Фрахок запомисния           • Общате списка царить респольдения ко ответое ©         • Празанти вация           • Общате списка царить респольдения ко ответое ©         • Празанти ваци           • Празавить додавилотье                                                                                                    |    | з одним                                                                                                    | ***                                                                                                    |   |  |  |  |  |
| 10         Якщо плана<br>вклют разви<br>варнанти<br>відповідсі         Вериант или добавать вричнт Другос"                                                                                                    |    | відповіді                                                                                                    | Вопрос 🖸 Один из списка 🗸                                                                                   |   |  |  |  |  |
| <ul> <li>Вариант 1         <ul> <li>Добавить вариант или добавить вримент "Другов"             <ul></ul></li></ul></li></ul>                                                                                                    |    |                                                                                                    |                                                                                                    |   |  |  |  |  |
| <ul> <li>добавить вариант или добавить въриант "Другов"         <ul> <li>добавить вариант или добавить въриант "Другов"</li></ul></li></ul>                                                                                                    |    |                                                                                                    | 🔘 Вариант 1                                                                                                 |   |  |  |  |  |
| <ul> <li>10 Якщо питанана с кашо потрібно додати варіанти відповіді, то натисніть).</li> <li>10 Якщо питанана Весни текст питання → зміннти вилляд варіанту відповіді, то натисніть).</li> <li>10 Якщо питанана Весни текст питання → зміннти вилляд варіанту відповіді, то натисніть).</li> <li>11 Після Вериант 1</li> <li>Самио потрібно додати варіанти відповіді, то натисніть) → ввімкнути кнопку</li> <li>11 Після Вериант Вариант или добавить вримнт Другов'</li> <li>(акщо потрібно додати варіанти відповіді, то натисніть) → ввімкнути кнопку</li> <li>11 Після Версенія вариант вариант відповіді, то натисніть) → ввімкнути кнопку</li> <li>12 Після Версенія вариант відповіді по натисніть) → ввімкнути кнопку</li> <li>13 Після Версенія вариант ним добавить вримнт пралокі потка потекана вопрос ()</li> <li>(акщо потрібно додати варіанти відповіді, то натисніть) → ввімкнути кнопку</li> <li>14 Після Версенія вариант ми добавить вримнт пралокі потка потка потка потка потка потеко потравлива потка потка пот</li></ul>                                                                                                    |    |                                                                                                    |                                                                                                    |   |  |  |  |  |
| <ul> <li>10 Клисо питания<br/>варанти<br/>відповідей</li> <li>10 Клисо питания<br/>варанти<br/>відповідей</li> <li>Всти текст питания → змінити вигляд варанти відповіді,<br/>порос</li> <li>Вопрос</li> <li>Вопрос</li> <li< td=""><td></td><td></td><td></td><td></td></li<></ul>                                                                                                    |    |                                                                                                    |                                                                                                    |   |  |  |  |  |
| 1         Псля<br>варанти<br>відновідей         Вариант или видиавити видиавіді, то натисніть)           10         Актор питания<br>варанти<br>відновідей         Вести текст питания → змінити видиа варіанти відновіді,<br>по с<br>варанти<br>відновідей         Вести текст питания → змінити видиа варіанти відновіді,<br>по с<br>варанти<br>варанти<br>в |    |                                                                                                    |                                                                                                    |   |  |  |  |  |
| <ul> <li> <ul> <li>(кщо потрібно додати варіанти відповіді, то натисніть)</li> </ul> </li> <li>Якщо питання мають різні варианти відповіді, то натисніть)</li> <li>Вопрос</li> <li>Вопрос</li> <li>Вопрос</li> <li>Вариант 1</li> <li>Добавить вариант или добавить варианти "Другое"</li> <li> <ul> <li>(вклю, потрібно додати варіанти відповіді, то натисніть)</li> <li>Вариант 1</li> <li>Добавить вариант или добавить варианти відповіді, то натисніть)</li> <li>(вклю, потрібно додати варіанти відповіді, то натисніть)</li> <li>(вклю, потрібно додати варіанти відповіді, то натисніть)</li> <li>(вклю, потровить відповіді, то натисніть)</li> <li>(вклю, потровить відповіді, то натисніть)</li> <li>(вклю, потровить відповіді, то натисніть)</li> <li>(вклю, потровить відповіді, то натисніть стевстов со со допороки на стесты</li> <li>(вклю, потр</li></ul></li></ul>                                                                                                    |    |                                                                                                    | 🛛 🔟 Обязательный вопрос 🌒 🗄                                                                                 |   |  |  |  |  |
| <ul> <li>10 Якщо питання вести техст питання → змінити виглад варіанту відповідія варианта на змінити виглад варіанту відповідія варианта на змінити виглад варіанту відповідія варианта на змінити виглад варіанту відповідія варианта на змінити виглад варіанту відповідія варианта на змінити виглад варіанту відповідія варианта на змінити виглад варіанту відповідія варианта на змінити виглад варіанту відповідія варианта на змінити виглад варіанту відповіді виглад варіанту відповідія варианта на змінити виглад варіанту відповіді варианта на змінити виглад варіанту відповіді варианта на змінити виглад варіанту відповіді варианта на змінити виглад варіанту відповіді варианта на змінити виглад варіанту відповіді варианта на змінити виглад варіанту відповіді варианта на змінити виглад варіанту відповіді варианта на змінити виглад варіанту відповіді варианта на змінити виглад варіанту відповіді варианта на змінити виглад варіанту відповіді варианта на змінити виглад варіанту відповіді варианта на змінити виглад варіанти відповіді то натисніть у відповіді варианта на змінити виглад варіанту відповіді варианта на змінити виглад варіанти відповіді то натисніть у відповіді то натисніть у відповіді то натисніть у відповіді то натисніть у відповіді то натисніть у відповіді то натисніть у відповіді то натисніть у відповіді то натисніть у відповіді то натисніть у відповіді то натисніть у відповіді то натисніть у помощими то натисніть у відповіді то натисніть у помощи відповіді.</li> <li>11 Після введення весоноцения на то то відповідни на кответов (общие стровлять формы на ответов соснощения на кответов (общие стровованть сответов после отправнять респондення на кответов формы)</li> <li>11 Після варианти відповідни на сответов после отправнять формы</li> <li>11 Після варианти відповідни на помощи на сответов после отправнять всем формы</li> <li>12 Показывать сод выполнения формы</li> <li>13 Показывать содики сответов на семи формы</li> <li>14 Показывать содики содики содики содики содики на помощи н</li></ul>                                                                                                    |    |                                                                                                    | → (якщо потрібно додати варіанти відповіді то натисніть)                                                    | > |  |  |  |  |
| имоть різні<br>варіанти<br>відповідей<br>Вариант 1<br>Добавить вариант или добавить вериант "Другое"<br>- (якщо потрібно додати варіанти відповіді, то натисніть) — ввімкнути кнопку<br>- (якщо потрібно додати варіанти відповіді, то натисніть) — ввімкнути кнопку<br>- (якщо потрібно додати варіанти відповіді, то натисніть) — ввімкнути кнопку<br>- (якщо потрібно додати варіанти відповіді, то натисніть) — ввімкнути кнопку<br>- (якщо потрібно додати варіанти відповіді, то натисніть) — ввімкнути кнопку<br>- (якщо потрібно додати варіанти відповіді, то натисніть) — ввімкнути кнопку<br>- (якщо потрібно додати варіанти відповіді, то натисніть) — ввімкнути кнопку<br>- (якщо потрібно додати варіанти відповіді, то натисніть) — ввімкнути кнопку<br>- (якщо потрібно додати варіанти відповіді, то натисніть) — ввімкнути кнопку<br>- (якщо потрібно додати варіанти відповіді, то натисніть) — ввімкнути кнопку<br>- (якщо потрібно додати варіанти відповіді, то натисніть) — ввімкнути кнопку<br>- (якщо потрібно додати варіанти відповіді, то натисніть) — ввімкнути кнопку<br>- (якщо потрібно додати варіанти відповіді, то натисніть) — ввімкнути кнопку<br>- (якщо потрібно додати варіанти відповіді, то натисніть) — ввімкнути кнопку<br>- (якщо потрібно додати варіанти відповіді, то натисніцья<br>- остичать сотравлять формьча почтькі посмотреть доруги в ответо сопиравля формьча<br>- посмотреть доруги сотееть и сводньке днаграммы.<br>- Посмазывать ход выполнения<br>- посмотреть доруги ответь и сводньке днаграммы.<br>- посмотреть доруги ответь и сводньке днаграммы.<br>- посмотреть доруги ответь на сводньке днаграммы.<br>- посмотреть доруги ответь и сводньке днаграммы.<br>- посмотреть доруги ответь и сводньке формы.<br>- тест подтверждения:<br>- тест подтверждения:<br>- тест нацисни.<br>- тести на сосрания.                                                                                                    | 10 | <ul> <li>→ (якщо потріоно додати варіанти відповіді, то натисніть)</li> <li>) Якщо питання Вести текст питання → змінити вигляд варіанту відповіді —</li> </ul> |                                                                                                    |   |  |  |  |  |
| Ворос Один из списка                                                                                                    |    | мають різні                                                                                                    |                                                                                                    |   |  |  |  |  |
| Вариант I<br>Добавить вариант или добавить вариант "Другов"<br>(или потрібно додати варіанти відповіді, то натисніть) – ввімкнути кнопку<br>(или потрібно додати варіанти відповіді, то натисніть) – ввімкнути кнопку<br>(или потрібно додати варіанти відповіді, то натисніть) – ввімкнути кнопку<br>(или потрібно додати варіанти відповіді, то натисніть) – ввімкнути кнопку<br>(или потрібно додати варіанти відповіді, то натисніть) – ввімкнути кнопку<br>(или потрібно додати варіанти відповіді, то натисніть) – ввімкнути кнопку<br>настройки<br>вского тесту<br>відконати<br>загальне<br>падштування<br>Посазывать адреса алактронной почты<br>поценть форму не более одного разв<br>Респонденты могут:<br>Настноцть форму не более одного разв<br>Респонденты могут:<br>Показывать ход выполнения<br>Посазывать ход выполнения<br>Посазывать ход выполнения<br>Посазывать ссыку для повторного заполнения формы<br>Тест падтерждения:<br>Тест записан.<br>Стими Соренить                                                                                                    |    | варганти<br>відповідей                                                                                                    | Вопрос 🖸 Один из списка 🗸                                                                                   |   |  |  |  |  |
| <ul> <li>Вариант 1</li> <li>Добавить вариант "Другов"</li> <li>(якщо потрібно додати варіанти відповіді, то натисніть) → ввімкнути кнопку</li> <li>(якщо потрібно додати варіанти відповіді, то натисніть) → ввімкнути кнопку</li> <li>11 Після введення<br/>Введення<br/>Введення<br/>Настройки</li> <li>Собщива презентация тесты</li> <li>Собщрать вареса электронной почты</li> <li>Презентация тесты</li> <li>Отправелять респондента копив их ответов ©</li> <li>Требуется вжод в аккаунт:</li> <li>Отправелять формы</li> <li>Посмотреть другие ответы после отправки формы</li> <li>Посмотреть другие ответы и сводные диаграммы</li> <li>Общие Презентация Тесты</li> <li>Показывать ход выполнения</li> <li>Перемещать вопросы</li> <li>Показывать ход выполнения</li> <li>Перемещать вопросы</li> <li>Показывать ссылку для повторного заполнения формы</li> <li>Тест подтверждения:</li> </ul>                                                                                                    |    |                                                                                                    |                                                                                                    |   |  |  |  |  |
| <ul> <li>Добавить вариант или добавить вариант "Другов"</li></ul>                                                                                                    |    |                                                                                                    | О Вариант 1                                                                                                 |   |  |  |  |  |
| <ul> <li>11 Після<br/>ведення<br/>вского тесту<br/>виконати</li> <li>а) эразок заповнення<br/>Настройки</li> <li>тосчите презентация</li> <li>тасть общать адреса электронной почты<br/>а) отправлять респондентам колния их ответов ()<br/>тость ()<br/>тость ()<br/>тость ()<br/>тость ()<br/>о) отправлять респондентам колния их ответов ()<br/>тость ()<br/>тость ()<br/>о) отправлять форму не более одного раза<br/>Респонденты могут:<br/>о) отправлять форму не более одного раза<br/>тесты ()<br/>тоскотреть другие ответы и сводные дияграммы<br/><u>общие презентация</u> тесты<br/><u>общие презентация</u> тесты<br/><u>общие презентация</u> тесты<br/><u>общие презентация</u> тесты<br/><u>общие презентация</u> тесты<br/><u>тесты</u><br/><u>тесты</u><br/><u>тесты</u><br/><u>тесты</u><br/><u>тесты</u><br/><u>теста алисан.</u> <u>тет записан.</u> <u>тесты</u> <u>тесты         <u>тесты</u> <u>тесты         <u>тесты</u> <u>тесты</u> <u>тесты</u> <u>тесты</u> <u>тесты</u> <u>тесты</u> <u>тесты</u> <u>тесты</u> <u>тесты</u> <u>тесты</u> <u>тесты</u> </u></u></li></ul>                                                                                                    |    |                                                                                                    | Добавить вариант или добавить вариант "Другое"                                                              |   |  |  |  |  |
| <ul> <li>Обязательный вопрос → </li> <li>- &lt; (якщо потрібно додати варіанти відповіді, то натисніть) → ввімкнути кнопку</li> <li>11 Після ведення вебого тесту виконати затальне налашитування</li> <li>- &lt; собирать задаеса электронной почты         <ul> <li>- </li> <li>- </li> <li>- </li> <li>- </li> <li>- </li> <li>- </li> <li>- </li> <li>- </li> <li>- </li> <li>- </li> <li>- </li> </ul> <ul> <li>- </li> <li>- </li> <li>- <td></td><td></td><td></td><td></td></li></ul></li></ul>                                                                                                    |    |                                                                                                    |                                                                                                    |   |  |  |  |  |
| Обязательный вопрос<br>→ (якщо потрібно додати варіанти відповіді, то натисніть) → ввімкнути кнопку                                                                                                    |    |                                                                                                    |                                                                                                    |   |  |  |  |  |
| 11       Після ведення ведення ведення настройки         ведення всюго тесту виконати загальне на апъне алектронной почты       • собщовть адреса электронной почты         атальне налаштування       • собщовть адреса электронной почты         • о тправлять респондентам копин их ответов ③       • требуется вход в аккаунт:         • о тправлять форму не более одного раза       • Собщов презонтация         • посмотреть другие ответы после отправки формы       • Посказывать ход выполнения         • Перемешать вопросы       • Перемешать вопросы         • Перемешать вопросы       • Перемецать вопросы         • Перемешать ссылку для повторного заполнения формы         • Текст подтверждения:         • ответ записен.                                                                                                    |    |                                                                                                    | 🔟 🔟 Обязательный вопрос 🗾 🗄                                                                                 |   |  |  |  |  |
| 11       Після       → зразок заповнення         Введення       настройки         всюго тесту       Осщие       Презентация         виконати       загальне         налаштування       Собирать адреса электронной почты         собирать адреса электронной почты       Собирать адреса электронной почты         отправлять респондентам копии их ответов       ©         Требуется вход в аккаунт:       О отправлять форму не более одного раза         Респонденты могут:       Изменять ответы после отправки формы         Посмотреть другие ответы и сводные диаграммы       Общие         Общие       Презентация         Тесты       Общие         Посказывать ход выполнения       Тесты         Общие       Презентация         Текст подтверждения:       Ответ записан.                                                                                                    |    |                                                                                                    | $\rightarrow$ (якшо потрібно додати варіанти відповіді, то натисніть) $\rightarrow$ ввімкнути кнопку        | > |  |  |  |  |
| Введення<br>всото тесту<br>виконати<br>загальне<br>налаштування<br>Пребуется вход в аккаунт:<br>Отправлять респондентам копия их ответов ③<br>Требуется вход в аккаунт:<br>Отправлять форму не более одного раза<br>Респонденты могут:<br>Изменять ответы после отправки формы<br>Посмотреть другие ответы и сводные диаграммы<br>Общие Пребунтация Тесты<br>Общие Пребитация Тесты<br>Общие Пребитация Соты<br>Показывать ход выполнения<br>Ответ записан.<br>Ответ записан.                                                                                                    | 11 | Після                                                                                                    | → зразок заповнення                                                                                         |   |  |  |  |  |
| Всыло песту<br>Виконати<br>загальне<br>налаштування<br>Собщие Презентация Тесты<br>Собщие Презентация Тесты<br>Общие Презентация Тесты<br>Общие Презентация Формы<br>Ответ записан.                                                                                                    |    | введення                                                                                                    | Настройки                                                                                                   |   |  |  |  |  |
| Загальне<br>налаштування                                                                                                    |    | всього тесту<br>виконати                                                                                                    | Общие Презентация Тесты                                                                                     |   |  |  |  |  |
| Налаштування<br>Требуется вход в аккаунт:<br>□ Отправлять форму не более одного раза<br>Респонденты могут:<br>□ Изменять ответы после отправки формы<br>□ Посмотреть другие ответы и сводные диаграммы<br>□ Посказывать ход выполнения<br>□ Показывать ход выполнения<br>□ Показывать сылку для повторного заполнения формы<br>Текст подтверждения:<br>Ответ записан.                                                                                                    |    | загальне                                                                                                    | <ul> <li>Собирать адреса электронной почты</li> <li>Отправлять респондентам копии их ответов (2)</li> </ul> |   |  |  |  |  |
| <ul> <li>Остяравлять форму не более одного раза</li> <li>Остяравлять форму не более одного раза</li> <li>Респонденты могут:         <ul> <li>Изменять ответы после отправки формы</li> <li>Посмотреть другие ответы и сводные диаграммы</li> <li>Общие</li> <li>Презентация</li> <li>Тесты</li> </ul> </li> <li>Показывать ход выполнения         <ul> <li>Перемешать вопросы</li> <li>Показывать ссылку для повторного заполнения формы</li> </ul> </li> <li>Текст подтверждения:         <ul> <li>Ответ записан.</li> </ul> </li> </ul>                                                                                                    |    | налаштування                                                                                                    |                                                                                                    |   |  |  |  |  |
| Респонденты могут:       Изменять ответы после отправки формы         Посмотреть другие ответы и сводные диаграммы         Общие       Презентация         Тесты         Показывать ход выполнения         Перемешать вопросы         Показывать ссылку для повторного заполнения формы         Текст подтверждения:         Ответ записан.                                                                                                    |    |                                                                                                    | Отправлять форму не более одного раза                                                                       |   |  |  |  |  |
| <ul> <li>Цэменять ответы после отправки формы</li> <li>Посмотреть другие ответы и сводные диаграммы</li> <li>Общие</li> <li>Презентация</li> <li>Тесты</li> <li>Показывать ход выполнения</li> <li>Перемешать вопросы</li> <li>Показывать ссылку для повторного заполнения формы</li> <li>Текст подтверждения:</li> <li>Ответ записан.</li> </ul>                                                                                                    |    |                                                                                                    | Респонденты могут:                                                                                          |   |  |  |  |  |
| <ul> <li>Посмотреть другие ответы и сводные диаграммы</li> <li>Общие Презентация Тесты</li> <li>Показывать ход выполнения</li> <li>Перемешать вопросы</li> <li>Показывать ссылку для повторного заполнения формы</li> <li>Текст подтверждения:</li> <li>Ответ записан.</li> </ul>                                                                                                    |    |                                                                                                    | Изменять ответы после отправки формы                                                                        |   |  |  |  |  |
| Общие       Презентация       Тесты         □       Показывать ход выполнения         □       Перемешать вопросы         □       Показывать ссылку для повторного заполнения формы         Текст подтверждения:       Ответ записан.                                                                                                    |    |                                                                                                    | Посмотреть другие ответы и сводные диаграммы                                                                |   |  |  |  |  |
| <ul> <li>Показывать ход выполнения</li> <li>Перемешать вопросы</li> <li>Показывать ссылку для повторного заполнения формы</li> <li>Текст подтверждения:</li> <li>Ответ записан.</li> </ul>                                                                                                    |    |                                                                                                    | Общие Презентация Тесты                                                                                     |   |  |  |  |  |
| <ul> <li>Перемешать вопросы</li> <li>Показывать ссылку для повторного заполнения формы</li> <li>Текст подтверждения:</li> <li>Ответ записан.</li> <li>Отмена Сохранить →</li> </ul>                                                                                                    |    |                                                                                                    | Показывать ход выполнения                                                                                   |   |  |  |  |  |
| ✓ Показывать ссылку для повторного заполнения формы           Текст подтверждения:           Ответ записан.           Отмена         Сохранить                                                                                                    |    |                                                                                                    | Перемешать вопросы                                                                                          |   |  |  |  |  |
| Текст подтверждения:<br>Ответ записан.<br>Отмена Сохранить →                                                                                                    |    |                                                                                                    | 🗹 Показывать ссылку для повторного заполнения формы                                                         |   |  |  |  |  |
| Ответ записан.<br>Отмена Сохранить                                                                                                    |    |                                                                                                    | Текст подтверждения:                                                                                        |   |  |  |  |  |
| Отмена Сохранить —                                                                                                    |    |                                                                                                    | Ответ записан.                                                                                              |   |  |  |  |  |
|                                                                                                    |    |                                                                                                    | Отмена Сохранить                                                                                            |   |  |  |  |  |

| 12 | Виконати                                                                                       | <ul> <li>Тест<br/>денивание.</li> <li>Праметры теста</li> <li>Покаать оценки!</li> <li>Одоле ручной проверки!<br/>включает сбор адресов электронной почты</li> <li>Полод ручной проверки!<br/>включает сбор адресов электронной почты</li> <li>Незачтенные ответы ()</li> <li>Травильные ответы ()</li> <li>Отмена</li> <li>Сохранить</li> <li>→ Сохранить</li> </ul>                                                                                                    |  |  |  |  |
|----|------------------------------------------------------------------------------------------------|----------------------------------------------------------------------------------------------------|--|--|--|--|
|    | кожного<br>питання                                                                             | Клацнути лівою кнопкою на питанні →                                                                                                    |  |  |  |  |
| 13 | Скопіювати<br>посилання на<br>тест для<br>виконання                                            | Ввімкнути «Просмотр»<br>Все изменения сохранены<br>на Диске<br>Вопросы Ответы Всего: 1<br>Вопросы Ответы Всего: 1<br>Властивості металів<br>тест 1<br>- оскопіновати отриману адресу для посилания<br>docs.google.com/forms/d/e/1FAlpQLSfosXbJ07Av9AhelXxIWAGJDfCOQfV097254-VInUEGQuVZcQ/viewform<br>хоктаrks Стелеканал СТБ, см.: С Поиск У WWW.avon.com.us У ИнАУ   Проекти   V.: С Головна сторінка<br>Властивості металів                                                                                                    |  |  |  |  |
| 14 | Відкрити<br>таблицю                                                                            | Вопросы Ответы (Грания санти предмету                                                                                                    |  |  |  |  |
| 15 | відповідеи<br>Скопіювати<br>потрібні<br>колонки<br>таблиці і<br>вставити у<br>документ<br>Word | Відрити Disk → відкрити свою папку с тестами → → → Виділити потрібні колонки у таблиці (зразок)<br>Виділити потрібні колонки у таблиці (зразок)<br>В С D ↓ F<br>Aдрес электронной Прізвище, ім'я, по Баллы ¬ За профілем різьба<br>буває<br>dbcfvfy@gmail.com Александра Манукян 2£ 19 / 53 зовнішня та внутрішня<br>dbcfvfy@gmail.com Александра Манукян 2£ 19 / 53 зовнішня та внутрішня<br>→ натиснути праву кнопку → Копировать → відкрити Word → дати назву документу<br>«Відповідь та тест» → Правка → Вставить (зразок) → виділити таблицю → натиснути<br>Границы → Все границы → Добавити колонку справа → дати назву колонці «Оцінки»<br>(дивитись зразок) |  |  |  |  |

## Зразок

## Відповідь на тест .....

| Адрес электронной почты | Прізвище, ім`я, по батькові | № групи | Баллы   | Оцінки |
|-------------------------|-----------------------------|---------|---------|--------|
| dbcfvfy@gmail.com       | Александра Манукян          | 25      | 19 / 53 |        |
|                         |                             |         |         |        |
|                         |                             |         |         |        |
|                         |                             |         |         |        |